installatie ESXi

#### context

dit document beschrijft de installatie van ESXi 6.7 op een Intel NUC8i5BEH

# vooraf

- 1. download de ESXI-iso image van MyVMWare
- 2. start Rufus en schrijf weg naar USB flash drive.

## installatie

- 1. sluit USB-toetsenbord, monitor (hDMI) en USB-stick aan op NUC
- 2. verbind de NUC met VLAN installatie
- 3. start de NUC en druk herhaaldelijk op **F10** om het boot menu op te roepen
- 4. kies: **UEFI: USB disk: OS Bootloader** *Loading ESXi installer* wordt getoond met de vertrouwde gele achtergrond.
- 5. kies **Enter** om installatie te starten
- 6. kies **F11** om de EULA te aanvaarden
- 7. kies de **disk** waarop ESXi mag geïnstalleerd worden.
- 8. kies het toetsenbord: US Default
- 9. geef een wachtwoord voor gebruiker **root**
- 10. kies **F11** om de installatie te starten

|     | Houd je klaar want het gaat pijlsnel |      |
|-----|--------------------------------------|------|
| 11. | verwijder de USB stick en druk op Er | nter |

Ga nu verder naar ESXi configuratie

## meer info

voeg hier linken toe naar verdere uitleg

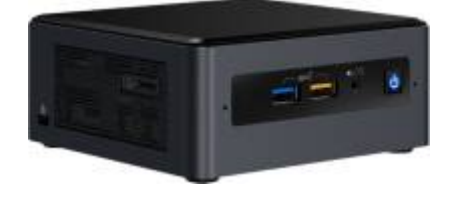

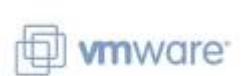

#### VMware, installatie, ESXi, NUC, draft

From: https://louslab.be/ - Lou's lab

Permanent link: https://louslab.be/doku.php?id=vmware:installatie\_esxi

Last update: 2024/11/16 18:14

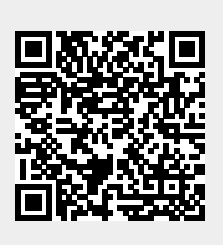